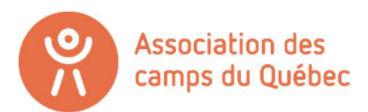

## **RENOUVELLEMENT DE VOTRE ADHÉSION ANNUEL**

Bienvenue sur la plateforme Logizone !

Voici les différentes étapes pour effectuer le renouvellement de votre adhésion à l'Association des camps du Québec pour les camps certifiés.

Important – Ce compte n'est pas le même compte que celui sur notre site internet (<u>www.campsquebec.com</u>) Il s'agit d'un site externe. Nous n'avons donc aucune façon de retrouver vos informations si vous ne les avez plus.

Informations oubliés? Créer simplement un nouveau compte !

- Si vous avez déjà un compte **ORGANISATION** : connectez-vous simplement (dans le coin droit) et passer à l'étape 14 du tutoriel.
- Si vous avez déjà un compte, mais en tant qu'individu : commencer à l'étape 1.
- Si vous n'avez tout simplement pas de compte Logizone: passer à l'étape 5

#### SUPPRIMER SON COMPTE ACTUEL

le mins

maintenant

Si lorsque vous êtes connecté, le nom qui s'affiche dans le coin droit est le nom d'une personne, il faut d'abord et avant tout, **supprimer votre compte actuel**. Il s'agit d'une erreur – le nom affiché devrait être celui de votre camp.

1. Cliquez sur le bouton connexion en haut à droite.

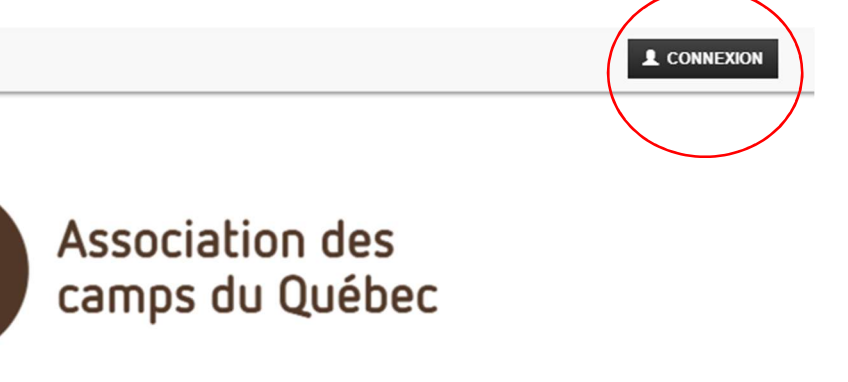

# Inscriptions en ligne

Une solution d'inscription en ligne de

CONNECTEZ-VOUS AVANT DE DÉBUTER

Déjà un compte : connectez-vous MAINTENANT en cliquant sur le bouton Connexion en haut à droite

Pas de compte : créez un compte de type ORGANISATION en cliquant sur le bouton Connexion en haut à droite.

2. Connectez-vous avec les informations de votre compte

3. Cliquez sur votre compte en haut à droite, puis cliquez sur « Paramètres ».

|                | COMPTE LOGIZONE                                                |
|----------------|----------------------------------------------------------------|
| Association de | Association des camps du<br>Québec<br>hfiliatrault@camps.qc.ca |
| camps du Qué   | Mon compte  Paramètres                                         |
| tions en ligne | Une solution d'inscription en ligne de                         |

4. Descendez complètement au bas de la page et cliquez sur « Supprimer » en rouge.

| SUPPRIMER LE COMPTE |                                         |
|---------------------|-----------------------------------------|
|                     | Attention, cette action est définitive. |
| ļ                   |                                         |
|                     | X Supprimer                             |
| ← Retour            |                                         |

# CRÉATION D'UN COMPTE LOGIZONE - NOUVEAU MEMBRE

5. Maintenant, cliquez sur connexion à nouveau, et cliquez sur « Nouvel utilisateur, me créer un compte.

| COMPTE LOG | IZONE |                           |               |   | : | × |         |
|------------|-------|---------------------------|---------------|---|---|---|---------|
|            | Nom   | d'utilisateur ou adress   | e courriel    |   |   |   |         |
|            | 1     | hfiliatrault@camps.qc     | .ca           |   |   |   |         |
|            | Mot d | e passe                   |               |   |   |   |         |
|            |       |                           |               | ? |   |   | olution |
|            |       | Mot de passe o            | ublié?        |   |   |   | P       |
|            |       | Connexior                 |               |   |   |   |         |
| 0          |       | Nouvel utilisateur, me cr | éer un compte |   |   |   |         |
| e          |       | Qu'est ce qu'un Compt     | te LogiZone?  |   |   |   |         |
| L          |       |                           |               |   |   |   |         |
|            |       |                           |               |   |   |   |         |

6. Ensuite, en haut, en bleu-vert apparaît 2 boutons. « Particulier » et « Organisation ». Cliquez sur le bouton « Organisation » ! Il ne faut pas choisir « Particulier ».

| no | LOGIZONE - AJOUT D'UN COMPTE            | × | XION |
|----|-----------------------------------------|---|------|
| ľ  | Particulier     Organisation            |   |      |
|    | Nom d'organisation*                     |   |      |
| l  | Nom d'organisation                      |   |      |
| l  | Acronyme                                | _ |      |
| l  | Acronyme                                |   |      |
| l  | Pays*                                   |   |      |
|    | Canada                                  |   | 40   |
|    | Province*                               |   | -    |
|    |                                         | Y |      |
| c  | Je n'arrive pas à inscrire mon adresse  |   |      |
| ļ  | No. civique* Type de rue Nom de la rue* |   |      |
| į  | No. civique V Nom de la rue             |   |      |
| -  | App. / bureau No. app.                  |   |      |
| 4  | • No. app.                              |   |      |
|    | Ville*                                  |   |      |
|    | Ville                                   |   |      |

- 7. Remplissez ensuite toutes les informations marquées d'une étoile rouge (obligatoire) de votre camp.
- 8. Inscrivez 2 fois votre adresse courriel et deux fois votre mot de passe dans le carré « Identifiant de connexion » au bas de la page.
- 9. Cliquez ensuite sur le bouton « sauvegarder » dans le coin droit au bas de la page.

Vous avez maintenant un compte de type Organisation et tout devrait être fonctionnel !

- 10. Il faut maintenant **créer le profil de la personne en charge de la certification** dans votre camp.
- 11. Remplissez donc toutes les informations obligatoires sur la personne responsable de la certification. (Directrice générale, Coordonnateur, etc. Peu importe qui s'en occupe dans votre organisation)
- 12. Une fois le profil de la personne complété, vous êtes maintenant prêt à répondre aux questions du formulaire !
- 13. Recliquez sur le lien envoyé <u>www.jeminscrismaintenant.com/campsquebec</u> pour revenir à la page du début.

# **RENOUVELLEMENT DE VOTRE ADHÉSION – CAMP CERTIFIÉ**

- 14. Si le nom de votre camp est écrit en haut à droite au lieu du bouton « connexion », c'est que vous êtes bel et bien connecté avec un compte organisation!
- 15. Avant de débuter, assurez-vous que les informations dans votre profil sont toujours valides si vous ne venez pas tout juste de le créer.
- 16. Sélectionner ensuite l'activité « Renouvellement 2020-2021 membres certifiés »

#### **QUESTION #1 DU RENOUVELLEMENT -**

17. Sélectionner ensuite votre nombre de jours/ usagers pour la période du 1<sup>er</sup> octobre 2019 au 30 septembre 2020.

| Sélectionnez le choix correspondant à votre nombre de jours-usagers pour la période du 1er octobre 2019 au 30 septembre 2020 |
|----------------------------------------------------------------------------------------------------|
| Sélectionner le nombre de jours/usagers                                                                                      |
| O 0 à 2 499 jours/usagers                                                                                                    |
| 🔿 2 500 à 4 999 jours/usagers                                                                                                |
| 🔿 5 000 à 9 999 jours/usagers                                                                                                |
| O 10 000 à 14 999 jours/usagers                                                                                              |
| O 15 000 à 19 999 jours/usagers                                                                                              |
| 🔿 20 000 à 24 999 jours/usagers                                                                                              |
| 🔿 25 000 à 29 999 jours/usagers                                                                                              |
| O 30 000 jours/usagers et plus                                                                                               |

Sous les différents échelons, vous allez voir l'explication de comment calculer votre nombre total de jours-usagers si vous n'êtes pas familier avec le processus. Merci de lire attentivement ces explications pour s'assurer que vous n'oubliez rien.

18. Cliquez ensuite sur « Suivant » au bas de la page.

## **QUESTION #2 DU RENOUVELLEMENT**

- 19. Sélectionner chacun des programmes offerts dans votre camp parmi les 6 programmes officiels de l'Association des camps du Québec pour lesquels vous souhaitez être représenté (promotion, représentation, etc.)
- 20. Dans la colonne « Qté », inscrivez le nombre de fois que vous opérez ce programme. (Voir les exemples mentionnés dans l'encadré plus haut.)

| Exemple de calcul de programme :<br>- Si vous avez 5 sites de camps de jour, vous devez indiquer 5 programmes camp de jour.<br>- Si vous avez 1 camp de vacances et 1 camp de jour sur le même site, vous devez indiquer 1 programme<br>camp de jour. | de camp de va | cances et 1 pro                     | gramme de                |
|----------------------------------------------------------------------------------------------------|---------------|-------------------------------------|--------------------------|
| Site(s) et programme(s)                                                                                                    |               |                                     |                          |
| 20 000 à 24 999 jours/usagers                                                                                                    | 01            | Dain wait                           | Mandaut                  |
| Frais de base                                                                                                    | Qte<br>1      | 1 915,00 \$                         | 1 915,00 \$              |
| Nombre de programmes à travers vos sites         Image: State of the programme camp de vacances         Image: State of the programme camp de jour         Image: Nombre de programme camp familial                                                   |               | 280,00 \$<br>260,00 \$<br>230,00 \$ | 280,00 \$<br>1 560,00 \$ |
| Nombre de programme classe nature/classe découverte     Nombre de programme accueil de groupe                                                                                                    |               | 260,00 \$<br>160,00 \$              |                          |
| Programme PAM                                                                                                    | 1             | 125,00 \$<br><b>Total</b>           | 3 755,00 \$              |
| ← Précédent Suivant →                                                                                                    |               |                                     |                          |

21. Cliquez ensuite sur « Suivant »

## **QUESTION #3 DU RENOUVELLEMENT**

22. Cochez ensuite le nom de la personne responsable de la certification (que vous avez créé plus tôt), et cliquez sur suivant. Si aucun nom ne s'affiche, créer simplement le profil d'une personne en cliquant sur « Ajouter le responsable de la certification ».

| Activité<br>Renouvellement 2020-2021 - Membres certifiés |             |
|----------------------------------------------------------|-------------|
| Forfait<br>20 000 à 24 999 jours/usagers                 |             |
| Tarification<br>20 000 à 24 999 jours/usagers            | 3 755,00 \$ |
| Choisir le responsable de la certification               |             |
| Association des camps du Québec                          | Modifier    |
| ✓ Hugo Filiatrault                                       | Modifier    |
| Ajouter le responsable de la certification               |             |
| ← Précédent Suivant →                                    |             |

# **QUESTION #4 DU RENOUVELLEMENT**

23. Cochez chacune des cases et inscrivez votre nom dans la case vide.

| Engagements et signature                                             |
|----------------------------------------------------------------------|
| La direction du camp s'engage à respecter les normes                 |
| de certification ainsi que les lois et règlements                    |
| applicables à ses activités *                                        |
| La direction du camp est responsable du dossier de                   |
| certification et doit être présente lors de la visite de             |
| certification, que cette dernière soit dans le cycle                 |
| établi aux 3 ans ou hors cycle *                                     |
| ✓ La direction s'engage à respecter le code d'éthique de             |
| l'Association des camps du Québec *                                  |
| ✓ La direction du camp s'engage à transmettre à l'ACQ                |
| toutes autres données entérinées par le conseil                      |
| d'administration, pour des raisons de statistiques par<br>exemple. * |
| Je (indiguer le nom dans la boite de texte) confirme que             |
| les informations transmises sont correctes et complètes.             |
| ceci fait office de signature.*                                      |
|                                                                      |
| Hugo Filiatrault                                                     |

# **QUESTION #5 DU RENOUVELLEMENT**

24. Écrivez-nous ensuite combien de site d'opération avez-vous.

| Nombre de sites                        |
|----------------------------------------|
| Quel est votre nombre total de sites?* |
| 5                                      |
|                                        |

# **QUESTION #6 DU RENOUVELLEMENT**

25. Cliquez sur « Oui » pour chaque programme auquel vous cotisez, et inscrivez le nombre de jours-usagers correspondant à ce programme spécifiquement dans la case qui apparait dessus. IMPORTANT : Cliquez « Non » sur les programmes que vous n'offrez pas.

| Cotisez-vous pour un programme de camp de vacances?                                  |
|--------------------------------------------------------------------------------------|
| *                                                                                    |
| Oui                                                                                  |
| ○ Non                                                                                |
| Indiquer le nombre de jours-usagers pour le programme<br>de camp de vacances en 2020 |
| 8753                                                                                 |
| Cotisez-vous pour un programme de camp de jour? *                                    |
| Oui                                                                                  |
| ○ Non                                                                                |
| Indiquer le nombre de jours-usagers pour le programme<br>de camp de jour en 2020     |
| 1500                                                                                 |
| Cotisez-vous pour un programme de camp familial? *                                   |
| Oui                                                                                  |
| Non                                                                                  |

# **QUESTION #7 DU RENOUVELLEMENT**

26. Inscrivez-nous ici les deux personnes de votre organisation qui auront le droit de vote au moment de notre Assemblée Générale Annuelle de novembre prochain, ainsi que les courriels de ces deux personnes.

| Indiquer le nom complet du 1er délégué de votre camp<br>pour l'Assemblée générale annuelle* |
|---------------------------------------------------------------------------------------------|
| Hugo Filiatrault                                                                            |
| Indiquer le courriel du 1er délégué*                                                        |
| hfiliatrault@camps.qc.ca                                                                    |
| Indiquer le nom complet du 2e délégué de votre camp<br>pour l'Assemblée générale annuelle   |
| Anne-Frédérique Morin                                                                       |
|                                                                                             |
| Indiquer le courriel du 2e délégué                                                          |

## **QUESTION #8 DU RENOUVELLEMENT**

27. Nous vous demandons maintenant 3 questions en lien avec vos coordonnées en cas d'urgence.

| Veuillez indiq | uer le nom complet de la personne à la      |
|----------------|---------------------------------------------|
| direction gén  | érale*                                      |
| Eric Beauch    | emin                                        |
| Veuillez indiq | uer le courriel de la direction générale (a |
| que la boîte « | Info» de l'organisme)*                      |
| ericbeauche    | min@camps.qc.ca                             |
| Veuillez indiq | uer un numéro de téléphone cellulaire e     |
| cas d'urgence  | *                                           |
| 514-252-311    | 3                                           |

N.B Évidemment, tel que mentionné, ce numéro sera utilisé SEULEMENT en cas d'urgence. Par exemple : si nous devons vous rejoindre rapidement (pour un sondage en lien avec une aide financière importante) et que nous ne réussissons pas à vous rejoindre. Nous communiquerons toujours avec vous via courriel avant et tenterons de vous rejoindre avec le numéro du camp en premier lieu.

## **QUESTION #9 DU RENOUVELLEMENT**

Vous allez ensuite avoir un résumé de tout ce que vous avez écrit et sélectionner dans votre renouvellement.

- 28. Sélectionner ensuite le payeur (vous pouvez sélectionner la personne déjà créée ou alors, ajouter un payeur différent.)
- 29. Cliquez ensuite sur « Compléter » pour soumettre votre formulaire.

|   | Choisir le payeur                                                                       |        |
|---|-----------------------------------------------------------------------------------------|--------|
|   | Hugo Filiatrault Ajouter un payeur                                                      | lifier |
|   | nformations sur le paiement                                                             |        |
|   | Options de paiement*                                                                    |        |
|   | Chèque et virement bancaire - suite à la facturation                                    |        |
|   |                                                                                         |        |
|   | ATTENTION - La facture présentée à la page suivante n'est pas votre facture officielle. |        |
|   | Vous recevrez votre facture officielle dans les prochaines semaines.                    |        |
| ſ |                                                                                         |        |
|   | ← Précédent ✓ Compléter                                                                 |        |
|   |                                                                                         |        |

ATTENTION ! Ce qui s'affiche à la page suivante n'est PAS votre facture. Elle vous sera envoyée par courriel dans les jours qui suivent votre renouvellement.

### Voilà! Vous avez complété votre renouvellement !

Pour toutes questions concernant le processus de renouvellement d'adhésion, contactez :

Hugo Filiatrault, Agent de développement <u>hfiliatrault@camps.qc.ca</u> 514-252-3113

Renouvellement 2020-2021 - Association des camps du Québec